# *i.CanDoIt<sup>®</sup> Guided Tour Modbus TCP Servers*

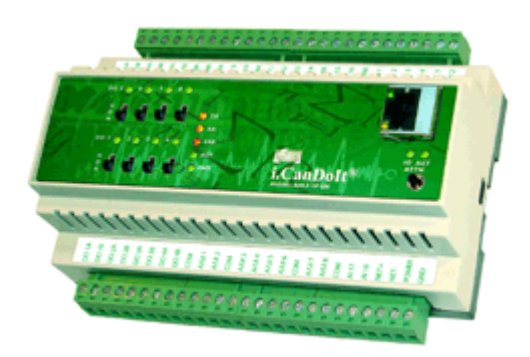

*Advanced i.CanDol t<sup>®</sup>* For flexible, powerful Remote Monitoring & Control

Embedded Web Server Data Logging & Trending Time & Date Scheduling Astronomical Clock Email Event Notifications Fill-in-the-blank Alarm Templates Field Programmable User Web Pages

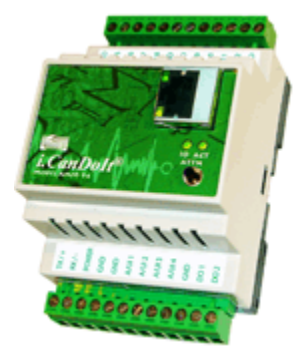

# *i.CanDoIt<sup>®</sup> Guided Tour Table of Contents*

- 1. Background
- 2. Device Overview
- 3. I/O Configuration

- 4. Viewing Data
- 5. Calculations and I/O Cascade
- 6. Data Trending and Plotting
- 7. Thresholds or Event Rules
- 8. Data Logging
- 9. Event Logging
- 10. Email notifications
- 11. Time & Date Scheduling
- 12. XML Configuration Files
- 13. PL/i Programming
- 14. Internet Network Configuration
- 15. Modbus/TCP Gateway
- 16. Modbus/RTU Gateway
- 17. SNMP Agent
- 18. User HTML/JavaScript and CGI

# *i.CanDoIt<sup>®</sup> Guided Tour, part 1 Background*

# <u>(return to index)</u>

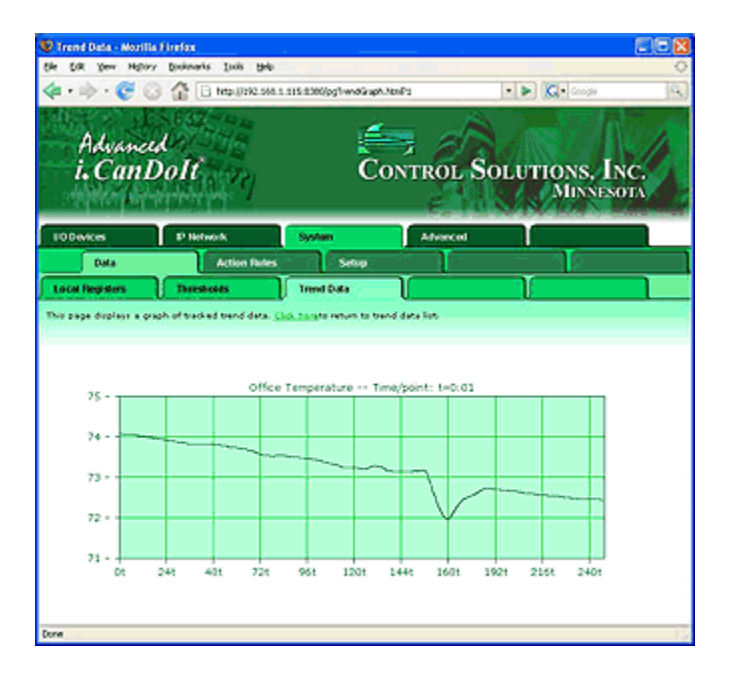

#### i.CanDolt® Background

The goal of **i.CanDolt®** is to provide a simple and cost effective facility management and remote monitoring solution suitable for use in small sites. The **i.CanDolt®** has no site licenses or installation fees. The only software tool needed is a web browser. Multi-protocol support for BACnet, Modbus, and LonWorks are included. The **i.CanDolt®** is programmable, even though it is rather powerful without programming.

Control Solutions pondered one particular question while doing conceptual design for **i.CanDolt**<sup>®</sup>. Why, with the availability of advanced protocols like LonWorks, is Modbus still so popular? The answer is simple: Modbus is simple. While providing support for interface of LonWorks devices, we took a lesson from Modbus and decided that we should keep **i.CanDolt**<sup>®</sup> simple.

Conceptually, **i.CanDolt**® is a big spread sheet. It is register oriented just like Modbus, even though the registers are accessible in ways other than Modbus. When data is obtained from LonWorks or BACnet devices, or from local I/O, the data is placed into generic registers that are universally accessible to features of the system.

**i.CanDolt®** includes data logging, time & date scheduling, and template or rule based alarm processing with email notification and/or I/O activation in response to events. Data logging simply records the contents of registers on a user specified schedule. Scheduling causes register values to be set according to a schedule. The resulting register manipulation may generate network communication with remote devices, control local I/O, or change setpoints for example.

**i.CanDolt**® has two levels of programmability. It runs user programs at the server level on a 32-bit ARM processor, and at the I/O level on a high performance 8-bit RISC processor directly connected to I/O. The programming language is **PL/i**, patterned after PL/1 at the source level, and executing byte code like Java at the execution level. The goal of PI/i was to create a compact compiler with a reasonably safe execution environment, and a syntax with some of the power of C while being simpler than C.

The register oriented spread sheet model of **i.CanDolt®** makes it possible for users to write PL/i programs that are independent of protocol. The same program can run on a LonWorks, BACnet or Modbus network with no changes when only register references are used in the program.

The **PL/***i* compiler tools are full self contained within i.CanDoIt and accessible via a browser. Programs can be compiled and sent over the BACnet, Modbus, or LonWorks network to other AddMe III devices that are not web enabled. PC based support tools for working with larger user programs, including external compiler, are free (download from this web site).

The **i.CanDolt**® web server includes a large number of predefined web pages for configuration and monitoring. Support is also provided for user defined web pages using HTML and JavaScript. Any of the data registers are accessible to user defined web pages via internal CGI processing of user tags. This allows a fully customized look and feel for the system.

# *i.CanDoIt<sup>®</sup> Guided Tour, part 2 Device Overview*

## <u>(return to index)</u>

The top of the line AddMe III with Advanced i.CanDoIt® includes 32 I/O points. AddMe Junior has 14 I/O points. The Model AM3-IP-MB is shown here, and features a Modbus TCP client and server.

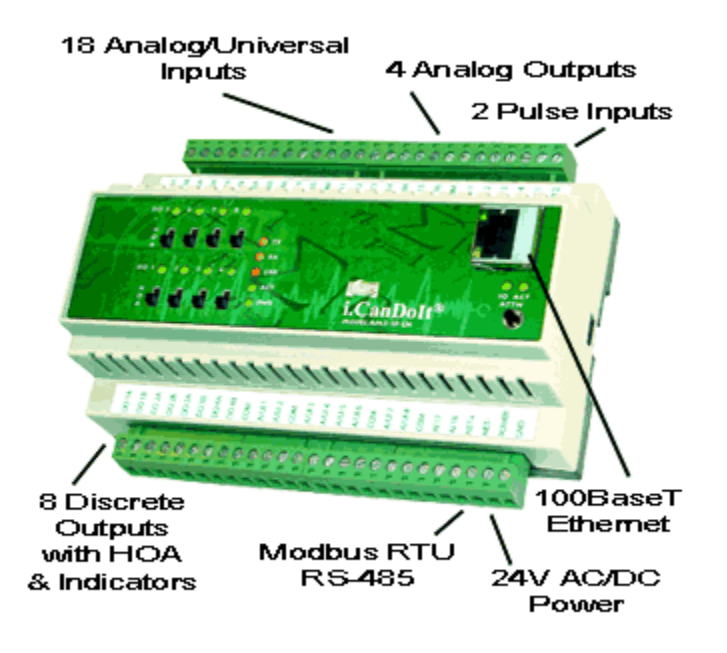

# *i.CanDolt*® Features a Dual Processor Architecture

An ARM7 (32-bit RISC) processor is dedicated to server and supervisory functions, including web server, data logging, scheduling, email notification, etc. A PIC18 processor (high performance 8-bit RISC) is dedicated to hardware interface and control.

#### Hardware Details

- 18 Analog/universal inputs
  - 0-10VDC, Thermistor, dry contact
  - Software selectable input type
  - 0.1% reference, up to 16-bit resolution
  - · Continuously self-calibrating sigma-delta converter

#### 4 Analog outputs

- 4-20mA (0-20mA)
- 8-bit resolution
- 8 Discrete outputs

- Form A relay, 5A @ 120VAC
- HOA switches & LED status indicators
- 2 Pulse/Discrete inputs
  - TTL to 24VDC
  - Rate or totalizing count input
- Modbus RTU Gateway Built In
- 10/100BaseT Ethernet
- Data and event logger, email & trap notifications
- Real time scheduler including astronomical clock
- Web interface including user HTML wrapper
- User programmable using PL/i
- Powered by 18-30VDC or 24VAC 50/60 Hz
- Power Consumption: 0.3A @ 24VDC max.
- DIN rail mounting, 100mm H x 155mm W x 60mm D
- LED indicators for power, status, Tx/Rx, comm error
- Pluggable screw terminal blocks
- Operating temperature -40°C to +70°C
- Humidity 5% to 90%

## *i.CanDoIt<sup>®</sup> Guided Tour, part 3 I/O Configuration*

#### <u>(return to index)</u>

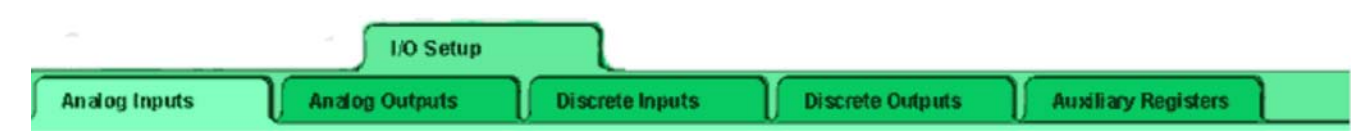

There are no jumpers or physical settings required inside the device. Any configuration switching that needs to be done is handled by solid state switches. Configuration of all I/O is done through web pages found under the I/O Devices setup tabs illustrated above. Configuration of universal analog inputs is illustrated below.

| Register  | Туре        | Scaling                   | Slope    | Intercept | Threshold<br>(%) / Filter | Register Name      |
|-----------|-------------|---------------------------|----------|-----------|---------------------------|--------------------|
| 0001/1001 | Analog 🗠    | 0-10V                     | 1.000000 | 0.000000  | 0                         | My Sensor          |
| 0002/1003 | Analog 🗠    | 10k III (F) 💌             | 1.000000 | 0.000000  | 0                         | Office Temperature |
| 0003/1005 | Analog 🗠    | 0-10V                     | 1.000000 | 0.000000  | 0                         | My Other Sensor    |
| 0004/1007 | Analog 🗠    | 0-10V                     | 1.000000 | 0.000000  | 0                         |                    |
| 0005/1009 | Discrete 🖌  | Inverted 💌                | 1.000000 | 0.000000  | 50                        | A Switch           |
| 0006/1011 | Discrete 🖂  | Inverted 💌                | 1.000000 | 0.000000  | 50                        | Another Switch     |
| 0007/1013 | Analog 🖂    | 0-10V 💌                   | 1.000000 | 0.000000  | 0                         |                    |
| 0008/1015 | Analog      | 0-10V                     | 1.000000 | 0.000000  | 0                         |                    |
| 0009/1017 | Discrete    | 10k III (F)<br>10k II (F) | 1.000000 | 0.000000  | 0                         |                    |
| 0010/1019 | Dry contact | 3k II (F)                 | 1.000000 | 0.000000  | 0                         |                    |
| 0011/1021 | Analog 🗠    | 20k IV (F)                | 1.000000 | 0.000000  | 0                         |                    |
| 0012/1023 | Analog 🗠    | 10k II (C)                | 1.000000 | 0.000000  | 0                         |                    |
| 0013/1025 | Analog 🖂    | 3k II (Č)                 | 1.000000 | 0.000000  | 0                         |                    |
| 0014/1027 | Analog 🗠    | Normal                    | 1.000000 | 0.000000  | 0                         |                    |
| 0015/1029 | Analog 🗠    | Inverted                  | 1.000000 | 0.000000  | 0                         |                    |
| 0016/1031 | Analog 🖂    | 0-10V                     | 1.000000 | 0.000000  | 0                         |                    |

Configure an **Analog Input** for temperature by selecting the appropriate thermistor type. Configure 0-10V input by selecting 0-10V, and entering a slope and intercept that corresponds to your sensor. If using a 4-20mA sensor, you will need a dropping resistor connected in parallel across the sensor input. If you wish to use an input as a simple on/off input, select discrete or dry contact.

A calibration helper page is built in. Simply enter data from readings you have taken, or data from the sensor spec sheet, then enter the desired display range. The helper will calculate slope and intercept for you. It will even take resistor values into account when a dropping resistor is used. Simply click on the calibration helper link at the top of the Analog Inputs configuration page.

The difference between discrete and dry contact is this: With a discrete input, it is expecting you to provide external voltage excitation (up to 24VDC). With a dry contact input, it provides its own excitation, and you simply provide a contact closure to ground.

The first 16 inputs of AddMe III are fully configurable as shown above. Inputs 17 and 18 are restricted to 0-10V only (or 4-20mA with dropping resistor).

**Analog Outputs** only require a slope and intercept setting. This allows the output to be scaled to engineering units.

**Discrete Inputs** may be set to function as (1) state input, (2) frequency input, or (3) total count input. When configured for frequency, the slope and intercept will be used to scale an input to engineering units. A common requirement for this is converting tachometer input to RPM. Total count mode creates a totalizing input, and the counts are maintained through power loss.

**Discrete Outputs** have an optional timer associated with them. The timer can do one of two things: (1) generate a pulsed output, or (2) impose a minimum on time qualification to prevent rapid cycling.

## *i.CanDoIt<sup>®</sup> Guided Tour, part 4 Viewing Data*

#### <u>(return to index)</u>

Data may generally be viewed relative to its source in addition to a global system wide view. Data from I/O points may be viewed under the I/O Devices tab. Data from Modbus registers may be viewed under one or more Modbus tabs, etc. The following illustration shows analog input data. Note that for physical I/O points, the data is displayed in both integer and floating point form.

| I/O Devices      | IP Netw                                               | kork       | System             | Advanced         |        |  |
|------------------|-------------------------------------------------------|------------|--------------------|------------------|--------|--|
| 1/0 D            | ata                                                   | I/O Setup  | Modbus RTU         | LonWorks         |        |  |
| Analog Inputs    | Analog                                                | Outputs    | Discrete Inputs    | Discrete Outputs |        |  |
| This page displa | This page displays the input levels on analog inputs. |            |                    |                  |        |  |
|                  |                                                       |            |                    |                  |        |  |
| Show setup       |                                                       | Show       | ring 1 to 18 of 18 |                  | Update |  |
| Register         | Int Data                                              | Float Data | Registe            | r Name           |        |  |
| 0001/1001        | 13302                                                 | 5.014892   | Sense              | or #1            |        |  |
| 0002/1003        | 7490                                                  | 74.90000   | Office Ten         | nperature        |        |  |
| 0003/1005        | 13301                                                 | 5.014514   | Sense              | or #3            |        |  |
| 0004/1007        | 13299                                                 | 5.013761   | Sensor #4          |                  |        |  |
| 0005/1009        | 1                                                     | 10.00000   | Switch #1          |                  |        |  |

Raw data from local I/O is stored in the integer registers. Scaled data is stored in the corresponding floating point registers. Integer registers are numbered 1 to 999. Floating point registers are numbered from 1001 to 1999 and are allocated 2 registers per floating point value consistent with Modbus practice. The first 32 of each data type are reserved for physical I/O on AddMe III. The number of reserved registers vary in other models according to the number of physical points.

The system wide global view of data is found under the System tab. This shows data from I/O points, and includes data retrieved from remote devices via Modbus or other local area networks. It also includes data generated by user programs, or written into the register by a remote client (e.g. Modbus TCP client).

| 1/O Device          | s               | IP Network           |          | System      |                 | Advanced    |               |                                              |                       |
|---------------------|-----------------|----------------------|----------|-------------|-----------------|-------------|---------------|----------------------------------------------|-----------------------|
|                     | Data            | Action               | Rules    |             | Setup           |             |               |                                              |                       |
| Local Reg           | gisters         | Thresholds           | T        | Trend D     | ata             |             | <u> </u>      |                                              |                       |
| This page of        | lisplays data a | s presently found in | the loca | l registers | maintained by t | his device. |               |                                              |                       |
|                     |                 |                      |          |             |                 |             |               |                                              |                       |
|                     |                 |                      | sh       | oving regi  | sters from 1001 |             |               | Update <pr< th=""><th>ev Next&gt;</th></pr<> | ev Next>              |
| Local<br>Register # | Reg             | ister Name           | Hex      | Update      | Register Data   | Unsigned    | Register Type | Default<br>Data                              | Server<br>Timeout (S) |
| 01001               | Sensor #1       |                      |          |             | 5.016400        |             | Fit*          | 0.0                                          | 0.0                   |
| 01003               | Office Tem      | perature             |          |             | 74.90000        |             | Fit*          | 0.0                                          | 0.0                   |
| 01005               | Sensor #3       |                      |          |             | 5.016023        |             | Fit*          | 0.0                                          | 0.0                   |
| 01007               | Sensor #4       |                      |          |             | 5.015269        |             | Fit*          | 0.0                                          | 0.0                   |
| 01009               | Switch #1       |                      |          |             | 10.00000        |             | Fit*          | 0.0                                          | 0.0                   |

# *i.CanDoIt<sup>®</sup> Guided Tour, part 5 Calculations, I/O Cascade*

# <u>(return to index)</u>

There is a tab called "Action Rules" under System. Some of these actions provide very simply programming without any programming. For example, you can do simple logic using the Calculate rules.

Suppose you want to turn on an output when any of several switches are tripped. The following Calculate rule will logically OR registers 6 through 9 and place the result in register 28. We would need to configure analog inputs 6 through 9 to be discrete or dry contact, with the invert bit set appropriately so that we get a "1" when the switches are closed. Writing "1" to register 28 (on AddMe III) will turn on relay #4.

| Rule<br># | Perform<br>Operation | Using<br>Register # | And/Through | This<br>Register # | Place Result<br>in Register # |  |
|-----------|----------------------|---------------------|-------------|--------------------|-------------------------------|--|
| 1         | logic OR 🛛 👻         | 6                   | thru 🔽      | 9                  | 28                            |  |

Another simply but useful action rule is the Cascade rule. Suppose you want other outputs to turn on as a result of one particular output coming on. The following example will copy register 25 to registers 26 and 27 any time register 25 changes. In this example, it means when relay #1 turns on, relays 2 and 3 will also come on automatically.

| Rule<br># | Source<br>Register # | Destination<br>Register # | Last Destinat<br>Register # in R | on<br>ange |
|-----------|----------------------|---------------------------|----------------------------------|------------|
| 1         | 25                   | 26                        | 27                               |            |

There is also a rule named Constant. This rule simply writes a fixed value to a specified register one time at system startup (or re-initialization). This can be used for establishing initial setpoints, etc.

# *i.CanDoIt<sup>®</sup> Guided Tour, part 6 Data Trending & Plotting*

#### <u>(return to index)</u>

Data trending provides two main functions: (1) Track minimum, maximum, and average, and (2) graph the trend over some recent period.

The min-max-average trending is meaningful when trending is being logged either to a data file or via HTTP Get to a remote server. At the end of each tracking period, the data is logged, and then trend values are reset. If no logging is being done, the min-max-average values will have little meaning since they are essentially "average forever" values. However, the graph is still useful without logging because it is always a sliding window of actual data samples.

Trending is set up under the System->Action Rules->Trending tab. You simply select which data point you with to track and identify it by register number. Then allocate destination registers for the trend results. You can use the auto-allocate button for this.

| ſ | I/O Devic             | es IP N               | etwork              | System              |                  | Advanc           | ed            |                 |        |          |
|---|-----------------------|-----------------------|---------------------|---------------------|------------------|------------------|---------------|-----------------|--------|----------|
|   |                       | Data                  | Action Rules        | S                   | etup             |                  |               |                 |        |          |
| ſ | Threshol              | dis Trer              | ding                | Cascade             |                  | Calcula          | te Co         | instants        | $\neg$ |          |
|   | This page             | allows setup of min/m | ax/average tracking | of selected re      | egisters.        |                  |               |                 |        |          |
|   |                       |                       |                     |                     |                  |                  |               |                 |        |          |
|   |                       |                       | Sh                  | ioving 1            | to 1 of 1        |                  | Up            | date < P        | rev N  | ext >    |
|   | Tracked<br>Register # | Regist                | er Name             | Average<br>Register | Min.<br>Register | Max.<br>Register | Reset         | Period<br>HH:MM | Slices | Flash    |
|   | 1003                  | Office Te             | mperature           | 1071                | 1073             | 1075             | When logged 💌 | 0:01            | 10     | <b>F</b> |

Trend data may be viewed under the System->Data->Trend Data tab. The values that will be logged next if logging is enabled will appear here. You have the option of resetting the values. The illustration below shows that the trend has just been reset, in which case minimum, maximum, and average are the same value.

| I/O Devi         | ces                                                                              | IP Network    | System           | Advanc        | ed            |       |                 |       |
|------------------|----------------------------------------------------------------------------------|---------------|------------------|---------------|---------------|-------|-----------------|-------|
|                  | Data                                                                             | Action Rules  | Setup            |               |               |       |                 |       |
| Local R          | egisters                                                                         | Thresholds    | Trend Data       |               | J             |       |                 | 1     |
| This page        | This page displays trend data that has been tracked for the registers indicated. |               |                  |               |               |       |                 |       |
|                  |                                                                                  |               |                  |               |               |       |                 |       |
|                  | Showing 1 to 1 of 1 Update (Prev Next)                                           |               |                  |               |               |       | Next >          |       |
| Tracked<br>Reg # | ſ                                                                                | Register Name | Average<br>Value | Min.<br>Value | Max.<br>Value | Reset | Graph<br>Status |       |
| 1003             | Offic                                                                            | e Temperature | 75.19000         | 75.19000      | 75.19000      |       | 0               | Graph |

The most useful link on the Trend Data page is the Graph link on the far right. Click on

this link, and the respective register's sliding window of data samples will be displayed graphically. This virtual log file is maintained independent of any other log files you are maintaining via the Data Logging features. If you wish to send this data as a csv file attached to an email, you need to set up a true log file under the Data Logging tab.

| 🖗 Trend Data - Morill | a Ficelas             |                         |                    |                         |            |
|-----------------------|-----------------------|-------------------------|--------------------|-------------------------|------------|
| the tok yew High      | y Bookmarks Indis 194 |                         |                    |                         | 0          |
| \land • 🔶 • 🎯 (       | 3 🟠 🗄 Nex (1992.54    | 6.1.115.8300/pg1-endGra | sh. Novê s         | • 🕨 🔀 • Google          | Q.)        |
| Advanc<br>i. Can      | Dolt                  | Ć                       | ONTROL S           | OLUTIONS, IN<br>MINNESS | NC.<br>DIA |
| 100evices             | P Network             | System                  | Advanced           |                         |            |
| Data                  | Action Rule           | s Sena                  | T                  |                         |            |
| Local Registers       | Thresholds            | Trend Data              |                    | 1                       |            |
|                       | off                   | ce Temperature ··· ·    | Time/point: t=0:01 |                         |            |
| 25 -                  |                       |                         |                    |                         |            |
| /*                    |                       |                         |                    |                         |            |
| 73.                   |                       |                         |                    |                         |            |
|                       |                       |                         | Ĭ                  |                         |            |
| Dt Dt                 | 241 401 721           | 951 1201                | 144t 160t :        | 1921 2151 2401          |            |
| Jone -                |                       |                         |                    |                         | 13         |

# *i.CanDoIt<sup>®</sup> Guided Tour, part 7 Thresholds or Event Rules*

#### <u>(return to index)</u>

# What are Threshold Rules? What are Events? Where are the Alarms?

These questions all point to essentially the same answer. You build an alarm by defining a threshold rule. When the threshold rule is triggered or activated, we call this an event. There are several things you can do with an event, and you may treat any of them as an alarm. An event may result in turning specific I/O on or off. An event may result in a notification message being sent (e.g., via email to your cell phone). An event may send a message to a central server which then decides what to do. An event may simply be logged in an event file to simply record the fact that it happened sometime.

#### How do I set up an Alarm?

I/O point data is placed in "registers" by easily configured I/O. Threshold "rules" determine what constitutes an event. The image below is a screen shot of a threshold rule that will result in an event when the sensor on input #7 exceeds a level of 1000. Data values are scaled to any units you decide. You find the threshold rules in the System->Action Rules->Thresholds page.

| Read local source register # 7           | for this event named High Level                                |      |
|------------------------------------------|----------------------------------------------------------------|------|
| Event is TRUE if the value is Greater th | an 💌 🕫 this value: 1000.00000 C this local register: 0         |      |
| Qualified by this hysteresis value: 0.00 | 0:00 this minimum On Time: 0:00:00 this minimum Off Time: 0:00 | ):00 |

# How do I prevent spurious events when the test value is hovering around the threshold?

Hysteresis will prevent spurious events near the threshold. In the following example, the event will occur when register 7 reaches a level of 1000. If register 7 drops below 1000 by a margin *less than 50*, then returns to above 1000, the event will not repeat. The value of register 7 must drop below 950 and return to over 1000 before the trap will repeat.

| Read local source register #7 for t         | his event named High Level    |                                |
|---------------------------------------------|-------------------------------|--------------------------------|
| Event is TRUE if the value is Greater than  | 💌 🤆 this value: 1000.00000    | C this local register: 0       |
| Qualified by this hysteresis value: 50.0000 | this minimum On Time: 0:00:00 | this minimum Off Time: 0:00:00 |

# How do I generate an event only after the condition has existed for a minimum time?

The on/off time qualifications are used to add time to the criteria. The following

example shows a minimum on time of 30 seconds. This means the data in register 7, most likely placed there by sensor hardware, must exceed a level of 1000 for at least 30 seconds before an event will be generated. If the minimum off time was also set, the rule must test false for that amount of time before it can repeat the "true" event.

| Read local source register #   | 7 for thi     | is event named High Level     |                                |
|--------------------------------|---------------|-------------------------------|--------------------------------|
| Event is TRUE if the value is  | Greater than  | ▼                             | C this local register: 0       |
| Qualified by this hysteresis v | alue: 0.00000 | this minimum On Time: 0:00:30 | this minimum Off Time: 0:00:00 |

#### How do I change event thresholds based on time of day?

Start by using a register for the test threshold rather than fixed value as shown below:

| Read local source register # 7 for th       | his event named High Level    |                                |
|---------------------------------------------|-------------------------------|--------------------------------|
| Event is TRUE if the value is Greater than  | 🔽 🔿 this value: 0.000000      | • this local register: 83      |
| Qualified by this hysteresis value: 0.00000 | this minimum On Time: 0:00:00 | this minimum Off Time: 0:00:00 |

Then alter the contents of this threshold register based on schedule in the Advanced->Scheduler->Weekly Schedule page as shown below.

| # | SMTWTFS | Holidays        | On Time | Off Time | Register<br>Number | "On" Value | "Off" Value | Register Name        |
|---|---------|-----------------|---------|----------|--------------------|------------|-------------|----------------------|
| 1 |         | <u>Holidays</u> | 8:00:00 | 17:00:00 | 83                 | 1000.00    | 1500.00     | High Level Threshold |

Using the example setup shown above, the event will be generated any time register 7 exceeds a level of 1000 between 8AM and 5PM, Monday through Friday. The rest of the time, register 7 needs to exceed a level of 1500 before an event will be generated.

# *i.CanDoIt<sup>®</sup> Guided Tour, part 8 Data Logging*

### <u>(return to index)</u>

Data may be logged to files in the internal memory based file system. These files may be retrieved via FTP, or delivered to you as an attachment to an email. The setup below illustrates sending a daily log file with an email, and also says that after 2 days, the old files should be discarded (to make way for new data).

| I/O Devic                                                            | es                                                                                                    | IP Networ      | ĸ T            | System    |               | Adva    | inced    |          |           |      |   |
|----------------------------------------------------------------------|----------------------------------------------------------------------------------------------------|----------------|----------------|-----------|---------------|---------|----------|----------|-----------|------|---|
|                                                                      | Scheduler                                                                                                    |                | )ata Logger    | E         | mail Alerts   |         | PL/i Pro | gramming |           |      | ] |
| Log Files                                                            | ;                                                                                                    | Data Poin      | ts             | Events Lo | g ged         | File l  | .ist     |          |           |      | 1 |
| This page allows you to manage data log files and logging schedules. |                                                                                                    |                |                |           |               |         |          |          |           |      |   |
|                                                                      |                                                                                                    |                |                |           |               |         |          |          |           |      |   |
| Data Log                                                             | Data Log 1         File size: 1K Free space: 1406K/1906K Status: Error 0<br>File name: amlog200703241F0.txt         Update         Vpdate |                |                |           |               |         |          |          |           |      |   |
|                                                                      |                                                                                                    |                |                |           |               |         |          |          |           |      |   |
| File Name:                                                           | FLASH0 🗹                                                                                                    | amlog.t        | bd             |           |               |         |          | 🗹 Er     | able Log  | ging |   |
|                                                                      |                                                                                                    | _              |                |           |               |         |          | R        | eset Erro | or_  |   |
| Log Rate:                                                            | 1:00:00                                                                                                    | Log only wh    | nen register # | 0 1       | s greater tha | n zero. |          |          |           |      |   |
| Nev File:                                                            | Daily                                                                                                    | 🖌 End          | Time: 7:30:00  |           | size: 10      | КВ      | Life: 2  | Days     |           |      |   |
|                                                                      | Upon resource                                                                                                    | s exhausted:   | • • Discard o  | Idest 🔘   | Stop logging  | ,       |          |          |           |      |   |
| Recipient:                                                           | support@csi                                                                                                    | mn.com         |                |           |               |         |          |          |           |      |   |
| Subject:                                                             | AddMellI Dat                                                                                                    | ta Log         |                |           |               |         |          |          |           |      |   |
|                                                                      | Daily log                                                                                                    | file from      | n Jim's tes    | t system. |               |         |          |          |           |      |   |
| Maccana                                                              |                                                                                                    |                |                |           |               |         |          |          |           |      |   |
| messaye.                                                             |                                                                                                    |                |                |           |               |         |          |          |           |      |   |
|                                                                      |                                                                                                    |                |                |           |               |         |          |          |           |      |   |
|                                                                      | Click here for                                                                                                    | log file forma | t information  |           |               |         |          |          |           |      |   |

Once a file is set up, you need to tell the system what data points to log. Any register in the system may be selected for logging, and multiple points may be logged to a single file. They are recorded in CSV format for easy import into spread sheet software. Up to three different log files may be active at the same time allowing different log rates for different points. Simply click the check box in the file column for the registers that are to be logged in that file. The Report box refers to reporting this point by HTTP Get to a remote server set up to receive data logging via Get requests.

| Register # | Register Name     | Log to<br>File 1 | Log to<br>File 2 | Log to<br>File 3 | Report |
|------------|-------------------|------------------|------------------|------------------|--------|
| 01001      | Temp on AddMe III | ✓                |                  |                  |        |

# *i.CanDoIt<sup>®</sup> Guided Tour, part 9 Event Logging*

### (return to index)

The event log file is set up in the same manner as data log files, and it may also be delivered via email. The two main differences with the event log is the file format (still CSV but with different data), and the source of the data logged. Data logging allows you to check off a list of registers to log. Event logging allows you to check off any of the defined threshold rules for logging.

| Rule<br># | Event Name     | Log on<br>True | Log on<br>False | Report |  |
|-----------|----------------|----------------|-----------------|--------|--|
| 1         | Low Temp Alarm | <b>V</b>       |                 |        |  |

The "Low Temp Alarm" example checked off for event logging above was set up with a threshold rule like shown below. It is not necessary to include a destination register in the threshold rule when the rule's only purpose is logging or notification.

| Read local source register #   | 1003 for thi  | s event named LOW T | emp Alarm   |                                |  |
|--------------------------------|---------------|---------------------|-------------|--------------------------------|--|
| Event is TRUE if the value is  | Less than     | ✓                   | 64.000000 〇 | this local register: 0         |  |
| Qualified by this hysteresis v | alue: 0.00000 | this minimum On Tim | e: 0:15:00  | this minimum Off Time: 0:00:00 |  |

# *i.CanDoIt<sup>®</sup> Guided Tour, part 10 Email Notifications*

## <u>(return to index)</u>

One of the useful things you can do with an event defined by a "threshold rule" is send an email to notify someone that something has happened. You may define "recipients" which can be one or more email addresses. You select or define the message, and then pick which events cause this email to be sent.

| I/O Devic                                                         | es IP                                                                                                    | Network                                                                                                    | System                                                                                                 | Advanced                |                                                                          |  |  |  |  |  |
|-------------------------------------------------------------------|----------------------------------------------------------------------------------------------------|----------------------------------------------------------------------------------------------------|----------------------------------------------------------------------------------------------------|-------------------------|--------------------------------------------------------------------------|--|--|--|--|--|
|                                                                   | Scheduler                                                                                                    | Data Logger                                                                                                    | Email Alerts                                                                                           | PL/i Program            | ming                                                                     |  |  |  |  |  |
| Recipien                                                          | ts Ev                                                                                                    | <i>r</i> ents                                                                                                    | Email Server                                                                                           |                         |                                                                          |  |  |  |  |  |
| This page<br>message.                                             | This page allows you to identify email Recipients and select the message format they will recieve when Events trigger an email alert message.                                  |                                                                                                    |                                                                                                    |                         |                                                                          |  |  |  |  |  |
|                                                                   |                                                                                                    |                                                                                                    | Showing 1of 3                                                                                          |                         | Update <prev next=""></prev>                                             |  |  |  |  |  |
|                                                                   |                                                                                                    |                                                                                                    |                                                                                                    |                         |                                                                          |  |  |  |  |  |
|                                                                   |                                                                                                    |                                                                                                    |                                                                                                    |                         |                                                                          |  |  |  |  |  |
| Recipient:                                                        | support@csimn.co                                                                                                    | om                                                                                                    |                                                                                                    |                         | Send Test                                                                |  |  |  |  |  |
| Subject:                                                          | Low Temp Aler                                                                                                    |                                                                                                    |                                                                                                    |                         |                                                                          |  |  |  |  |  |
| ✓<br>Include<br>standard<br>message<br>(default or<br>cell phone) | • Default Email<br>This is an automate<br><system name=""> a<br/>The event named a<br/><rule> a value of a<br/>tested <true false<br="">• Cell Phone Mu</true></rule></system> | I Message:<br>ed email alert originat<br>t <system location=""> a<br/><event name=""> with a<br/><test value=""><br/>a&gt; for register <n> <r<br>essage (160 char. r</r<br></n></test></event></system> | ing from<br>it <time date="">.<br/>test criteria of<br/>register name&gt; with a va<br/>nox .):</time> | lue of <value>.</value> | Send Status:<br>0<br>(0 = No Error)<br>Recv Status:<br>0<br>Reset Errors |  |  |  |  |  |

Each threshold rule that has been defined under System->Action Rules->Thresholds is listed on the email events page. Each event may be checked off for delivery to any of the recipients. You have the option of sending the email when the event first occurs (notify on true) and when the event clears (notify on false).

The email handling capability of i.CanDoIt includes the ability to receive email as well. If you would like email messages to be repeated until somebody acknowledges the event, check the "Expect Ack" box and enter a repeat time. To acknowledge the event, you only need to "Reply To" the email you received. The mail will contain a coded acknowledge string generated automatically when the email is sent. If the reply contains this expected reply string, the event is considered acknowledged.

| Rule<br># | Event Name     | Notify on<br>True | Notify on<br>False | Email<br>Recip 1 | Email<br>Recip 2 | Email<br>Recip 3 | Expect<br>Ack | Repeat Time<br>DD,HH:MM |  |
|-----------|----------------|-------------------|--------------------|------------------|------------------|------------------|---------------|-------------------------|--|
| 1         | Low Temp Alarm | $\checkmark$      |                    |                  |                  |                  |               | 0,0:00                  |  |

Use of email requires that you have an email account available to i.CanDoIt. You must have a user name and password for the account. Most email servers will require that

you have an email address that matches the account information. You need to configure the SMTP and POP3 server names (or IP addresses if fixed). You should also be aware that many email servers do not allow sending email from outside of their own domain. You will need to work with your ISP, or network or IT representative, to get email configured properly.

| Recipients             | Events                       | Email Server        |                         | l l l l l l l l l l l l l l l l l l l |                |  |  |
|------------------------|------------------------------|---------------------|-------------------------|---------------------------------------|----------------|--|--|
| This page tells the sy | stem where to log in to send | and receive emails  |                         |                                       |                |  |  |
|                        |                              |                     |                         |                                       |                |  |  |
|                        |                              |                     |                         |                                       |                |  |  |
|                        |                              |                     |                         |                                       |                |  |  |
| SMTP IP Address:       | 0.0.0.0                      | 🗌 Use Auther        | tication                |                                       | Update         |  |  |
| SMTP Host Name:        | smtp.comcast.net             |                     | (send email)            |                                       | <u>Network</u> |  |  |
| SMTP Port:             | 25 SMTP Don                  | nain:               |                         |                                       |                |  |  |
| POP3 IP Address:       | 0.0.0.0                      |                     |                         |                                       |                |  |  |
| POP3 Host Name:        | mail.comcast.net             |                     | (receive email)         |                                       |                |  |  |
| User Name:             | icandoitonline               |                     |                         |                                       |                |  |  |
| Password:              | -Kolukikolohohok             |                     |                         |                                       |                |  |  |
|                        |                              |                     |                         |                                       |                |  |  |
| System Name            | AddMe III                    |                     |                         |                                       | Update         |  |  |
| System Location        | White Bear Lake, Minneso     |                     |                         |                                       |                |  |  |
| System Contact         | icandoitonline@comcast.r     | net                 |                         |                                       |                |  |  |
|                        | Note: System contact must b  | be email account na | me to use email notific | ation.                                |                |  |  |

# *i.CanDoIt<sup>®</sup> Guided Tour, part 11 Time & Date Scheduling*

#### <u>(return to index)</u>

#### Weekly Scheduling using Time/Date or Astronomical Clocks

Suppose you want the lights in the parking lot to come on half hour before sunset, and go off half hour after sunrise. One way to do that is use a time clock and reset it a few times a year. The better way to do that with *i.CanDoIt*® is use the astronomical clock. Instead of on and off times, you simply say "dawn" and "dusk" with an optional offset.

| # | SMTWTFS                                                                                                    | Holidays        | On Time  | Off Time | Register<br>Number | "On" Value | "Off" Value | Register Name |
|---|----------------------------------------------------------------------------------------------------|-----------------|----------|----------|--------------------|------------|-------------|---------------|
| 1 | <u><u></u></u>                                                                                                    | <u>Holidays</u> | DUSK-30  | DAWN+30  | 11                 | 1.00000    | 0.00000     | Relay 3       |
| 2 | $\mathbf{\nabla} \mathbf{\nabla} \mathbf{\nabla} \mathbf{\nabla} \mathbf{\nabla} \mathbf{\nabla} \mathbf{\nabla} \mathbf{\nabla} $ | Holidays        | 21:00:00 | 7:30:00  | 12                 | 1.00000    | 0.00000     | Relay 4       |

In this example, we set register #11 half hour before sunset, and clear it half hour after sunrise. Our hardware configuration determined that register #11 is allocated to Relay 3, which we have wired to control the parking lot lights. Register #12, Relay 4, shows how to do it the old way using time of day.

The above example shows two scheduled events that will happen every day of the week because all days are checked. If you wish the weekly event to only occur on Saturday, for example, you would only check the "S" box at the end of the string of boxes. For weekdays only, you would check M through F (Monday through Friday).

The astronomical clock requires knowing where in the world you are. The clock setting page found at System->Setup->Time & Date includes a section for setting location.

| , | Astronomical Clock |                   |                 |
|---|--------------------|-------------------|-----------------|
|   | Latitude: 45.00    | Longitude: -93.30 | Time Zone: 6.00 |
|   | Sunrise: 07:09     | Sunset: 19:29     |                 |

Once the internal battery backed clock and calendar have been set, and you have entered latitude, longitude, and time zone, the clock setting page will show you when the system has calculated sunrise and sunset to be at this location.

#### On Demand Scheduling using Time/Date or Astronomical Clocks

Sometimes it is desirable to schedule something to happen just once at a specific time and date. This is done with "on demand" scheduling. You simply specify a starting time and date, and ending time and date, and the given register will be set accordingly during that time.

|   | On Time | On Date    | Off Time | Off Date   | Register<br>Number | "On" Value | "Off" Value | Register Name    |
|---|---------|------------|----------|------------|--------------------|------------|-------------|------------------|
| 1 | 8:00:00 | 03/24/2007 | 17:00:00 | 03/24/2007 | 25                 | 1.00000    | 0.0         | Parking Lot Gate |
| 2 | 8:00:00 | 03/31/2007 | 17:00:00 | 03/31/2007 | 25                 | 1.00000    | 0.0         | Parking Lot Gate |

In this example, we are opening the parking lot gate on two consecutive dates. Our parking lot is normally closed on weekends, but we are sponsoring a special event requiring the use of our parking lot on two consecutive Saturdays. Fill in your own favorite example here.

# *i.CanDoIt<sup>®</sup> Guided Tour, part 12 XML Configuration Files*

#### (return to index)

Most configuration information is stored in an XML file in the device's internal Flash file system. The only exceptions are things like the device's IP address, the name of the XML file from which to load configuration at boot-up, and things needed to get as far as loading that file in the first place.

Since configuration is stored in XML format, it is easily ported from one system to another. It is also easy to review the configuration - simply click on the file name, and your browser will display XML. You load a configuration file from your PC, or save it back to your PC.

|      | Store configuration  | n to Flash file selected from dir | ectory, or to new file if checked |                 |
|------|----------------------|-----------------------------------|-----------------------------------|-----------------|
| Load | Local file directory | BootConfig.xml 💌 View             | Delete                            |                 |
| Save | Save as:             |                                   |                                   |                 |
| Boot | Boot configuration   | BootConfig.xml                    | Go Offline                        | Confirm Restart |

The first few lines of XML viewed in the browser look like this...

| 🕙 http://192.168.1.115:8380/FS/FLASH0/BootConfig.xml - Microsoft Internet Explorer 📃                                                                                                    |            |
|----------------------------------------------------------------------------------------------------|------------|
| <u>File E</u> dit <u>V</u> iew F <u>a</u> vorites <u>T</u> ools <u>H</u> elp                                                                                                    | - <b>1</b> |
| 🕞 Back 🔹 🕥 🔹 🛃 🏠 🔎 Search 🤺 Favorites 🤣 🔗 - 🌺 🚍 🕞                                                                                                    |            |
| Address 🚳 http://192.168.1.115:8380/FS/FLASH0/BootConfig.xml 💽 🄁 Go Links                                                                                                    | » 🔁 -      |
| <pre><?xml version="1.0" encoding="ISO-8859-1" ?>   <!-- i.CanDoIt AddMe III configuration file--> - <configuration>   - <am3_points> </am3_points></configuration></pre>                                                                                                    | <u>^</u>   |
| <pre><point cfg="40,00" chan="1" intcpt="0.000000" slope="1.000000"></point> <point cfg="01,00" chan="2" intcpt="0.000000" slope="1.000000"></point> <point cfg="40,00" chan="3" intcpt="0.000000" slope="1.000000"></point> <point cfg="40,00" chan="4" intcpt="0.000000" slope="1.000000"></point> <point cfg="e1,67" chan="5" intcpt="0.000000" slope="1.000000"></point> <point cfg="e1,67" chan="6" intcpt="0.000000" slope="1.000000"></point> <point cfg="40,00" chan="7" intcpt="0.000000" slope="1.000000"></point> </pre> | =          |

## *i.CanDoIt<sup>®</sup> Guided Tour, part 13 PL/i Programming*

#### (return to index)

The PL/i programming language is a descendant of PL/1 at the source code level. At the execution level, AddMe III runs on byte code similar to Java. The goal of PI/i was to create a compact compiler with a reasonably safe execution environment and a syntax with some of the power of C while being simpler than C.

The AddMe III architecture is register based. Therefore a carefully written program will be portable to systems running on Modbus, LonWorks or BACnet networks with equivalent results.

A summary of PL/i syntax and grammar can be found in the help pages in the device's internal web site under the Advanced->PL/i Programming tabs. <u>A more in depth</u> tutorial is available here.

#### What does PL/i look like?

Most of any given program will look a lot like Basic. Referring to subroutines as "procedures" is borrowed from older languages like Pascal. The block structure is common to many languages, and setting the blocks apart with "begin..end" instead of {} is also borrowed from Pascal. In fact, if you are a Pascal programmar, you may recognize several similarities. We hope you won't miss ":=".

The simple test program shown here will ramp an analog output on AddMe III up and down from zero to near full scale. It got named "dimmer" because if we connect an LED across the output, we have an LED dimmer. This makes a good "my first program" exercise.

```
program dimmer
declare
  myVar: int;
procedure turnon (setting: int)
declare
    level: int;
begin
    level = setting * 10;
    seti (19, level);
    delay (5);
end;
begin
    while TRUE do
    begin
```

```
for myVar = 0 to 20 turnon(myVar);
  for myVar = 20 down to 0 turnon(myVar);
  end;
end
```

# *i.CanDoIt<sup>®</sup> Guided Tour, part 14 Network Configuration*

#### (return to index)

If you spend much time looking at this page, you're a network administrator - either by training or by default because you had to. If you're not the network administrator, this is the one page you do want that person to look at on your behalf if you are going to use any of the more advanced network features.

The only thing most people need to think about on this page is simply setting the IP address of the device. It comes defaulted to 10.0.0.101. The two most common domains for DSL and cable routers to be shipped with by default are 10.0.0.0 and 192.168.1.0, so we had only half a chance of picking the right one for you. Refer to the quick start guide for tips on getting up and running for the first time. (Additional help is shown at the bottom of each page in the server.)

| I/O Devices                | ices IP Network System |           |            | Advanced          |                                  |              |  |
|----------------------------|------------------------|-----------|------------|-------------------|----------------------------------|--------------|--|
| Data                       | Action                 | Rules     |            | Setup             |                                  |              |  |
| Config File                | Network                | $\neg$    | User       |                   | Time & Date                      |              |  |
| This page allows you to ch | ange this device's     | IP addre  | ss, and op | tionally set othe | er network parameters inde       | uding DNS.   |  |
|                            |                        |           |            |                   |                                  |              |  |
|                            |                        |           |            |                   |                                  |              |  |
| IP Address                 | 192.168.1.115          |           | 192.168.   | 1.115             | Review IP                        | Email Server |  |
| Subnet Mask                | 255.255.255.0          |           | 255.255.   | 255.0             | Change IP                        |              |  |
| Gateway                    | 192.168.1.1            |           | 192.168.   | 1.1               |                                  |              |  |
| Obakia DNO4                | 68 87 77 130           | _         | 60 07 77   | 190               | Apply DNP                        | Report DNR   |  |
| Static DNS1                | 68.87.72.130           | -         | 20 07 72   | 120               | Apply Divis                      | Reserving    |  |
| Static DHS2                | 00.07.72.150           |           | 00.07.72   |                   |                                  |              |  |
| Dynamic DNS Service        | Custom DynDN           | S 🚩       | 71.195.5   | 7.89              | DDNS status:<br>No update needeo | ł.           |  |
| Host Name                  | icandoit.devicei       | sp.net    |            | ]                 |                                  |              |  |
| DDNS User Name             | icandoit               |           | Passwo     | and www.eeee      |                                  |              |  |
|                            | 8380 (1-4              |           |            |                   | Set Date                         | 1            |  |
| Madhus Sawas Dart          | 502 (def               | ault su)  | Disa       | allow HTTP Quer   |                                  | J            |  |
| Telest Port                | 23 (def                | ault 502) |            |                   |                                  |              |  |
| Temet Port                 | (08)                   | ault 23)  |            |                   |                                  |              |  |
| Client Update Host         | 192.168.1.160          |           |            | 🗹 Enable          | Update                           |              |  |
| Log Page                   | /icandoit/log          |           |            |                   |                                  |              |  |
| Log Parameters             | reg100=999®            | 101=888   |            | (optional)        |                                  |              |  |
| Configuration Page         | /config                |           |            |                   |                                  |              |  |
| Update Timeout             | 60                     | Client 1  | ID 1992    |                   |                                  |              |  |

# *i.CanDoIt<sup>®</sup> Guided Tour, part 15 Modbus TCP Gateway*

#### <u>(return to index)</u>

The Modbus TCP gateway is capable of being both client and server. As a client, it will poll other Modbus TCP devices. As a server, other Modbus TCP devices may poll i.CanDoIt. The server map even allows i.CanDoIt to mimic another device by replicating its register map.

The remote device "read rule" mainly says what remote register to read and where to put the data. But you have the option of scaling data as it comes in. You also have the option of applying a default value if the read fails.

| Read Holding Register 🝸 as 🛛       | Integer 🖌 from register #22 | at Jim's PLC 💌                          |  |
|------------------------------------|-----------------------------|-----------------------------------------|--|
| Apply bit mask if applicable: 0000 | then apply scale: 1.5       | and offset: 30.0                        |  |
| Save in local register #1015       | named Remote PLC Sensor #1  | Repeat this process every 12.0 seconds. |  |
| Apply this default value: 100.0    | after 5 read failure(s).    |                                         |  |

The remote device "write rule" allows setting up a "send on delta" to only write the register to the remote device when the local data has changed. You can also send periodically, with optional data scaling on the way out.

| Read local register #1003 named Temperature                                                                            |
|----------------------------------------------------------------------------------------------------|
| Write remote register 🗹 any time local register has changed by 0.5 or 🗹 when 60.0 seconds have elapsed with no change. |
| Otherwise write remote register unconditionally, applying local register data as follows:                              |
| Apply scale: 1.0 and offset: 0.00000 Then if applicable, apply bit mask: 0000 and bit fill: 0000                       |
| write Holding Register 🔽 as Float 🔍 to register # 1055 at Jim's PLC 💌                                                  |
| Repeat this process $\bigcirc$ at least $\odot$ no more than every 10.0 seconds.                                       |

The server map allows you to effectively relocate registers as seen by an outside Modbus TCP client (master). This allows the AddMe III to replace existing Modbus TCP devices without rewriting the front end software that wants to access the data. If this server map is "exclusive", this means the external client can only see registers listed in this map. If non-exclusive, this map is checked first, but if the requested register is not found, a second check is made to see if it exists in the set of registers already known to AddMe III locally.

|          | Showing 1 to 1 of 1 Update <prev next=""></prev>                                                                           |                        |                     |              |         |           |      |             |  |  |  |
|----------|----------------------------------------------------------------------------------------------------|------------------------|---------------------|--------------|---------|-----------|------|-------------|--|--|--|
| Map<br># | Mapped<br>Register #                                                                                                    | Mapped Register Format | Local<br>Register # | Scale Factor | Offset  | Bit Field | Fill | Name        |  |  |  |
| 1        | 3005                                                                                                    | Floating Point 🛛 💌     | 1003                | 1.00000      | 0.00000 | 0000      | 0000 | Temperature |  |  |  |
| ₽ Cu     | Custom Registers Enabled: 1 User Map Enabled Map is Exclusive Insert Delete Swap Double Registers Zero fill null registers |                        |                     |              |         |           |      |             |  |  |  |
| Modt     | Modbus Server is Enabled on Port 502 (see <u>Network Configuration</u> )                                                   |                        |                     |              |         |           |      |             |  |  |  |

# *i.CanDoIt<sup>®</sup> Guided Tour, part 16 Modbus RTU Gateway*

#### (return to index)

The Modbus RTU gateway is a Modbus master, and can poll up to 50 slave devices. Its remote read and write capabilities are virtually identical to the TCP gateway.

The remote device "read rule" mainly says what remote register to read and where to put the data. But you have the option of scaling data as it comes in. You also have the option of applying a default value if the read fails.

| Read Holding Register 💌 a        | s Integer 🛛 from register #22 | at Jim's PLC 💌                          |  |
|----------------------------------|-------------------------------|-----------------------------------------|--|
| Apply bit mask if applicable: 00 | 00 then apply scale: 1.5      | and offset: 30.0                        |  |
| Save in local register #1015     | named Remote PLC Sensor #1    | Repeat this process every 12.0 seconds. |  |
| Apply this default value: 100.0  | after 5 read failure(s).      |                                         |  |

The remote device "write rule" allows setting up a "send on delta" to only write the register to the remote device when the local data has changed. You can also send periodically, with optional data scaling on the way out.

| Read local register #1003 named Temperature                                                                            |
|----------------------------------------------------------------------------------------------------|
| Write remote register 🗹 any time local register has changed by 0.5 or 🗹 when 60.0 seconds have elapsed with no change. |
| Otherwise write remote register unconditionally, applying local register data as follows:                              |
| Apply scale: 1.0 and offset: 0.00000 Then if applicable, apply bit mask: 0000 and bit fill: 0000                       |
| write Holding Register 💌 as Float 🔍 to register #1055 at Jim's PLC 💌                                                   |
| Repeat this process $\bigcirc$ at least $\odot$ no more than every 10.0 seconds.                                       |

## *i.CanDoIt<sup>®</sup> Guided Tour, part 17 SNMP Agent*

## <u>(return to index)</u>

Some versions of i.CanDoIt are equipped with an SNMP agent. This agent allows accessing data points using SNMP Get and Set requests. The OIDs assigned to each Modbus register may be seen on the MIB View page under System -> Data. The agent also generates SNMP v2c traps based on events defined by the threshold rules.

There may be several trap destinations. Each device may be identified by static IP address, or by host name if DNS access is provided. Each device may be assigned to any of three groups. Each event may direct a trap at any of the three groups of devices. If trap on true is checked and a non-zero repeat time is given, the traps will continue to repeat at that rate as long as the event is active or "true". The initial report will provide the data as of the event first being triggered, but subsequent reports will contain real time data which may be different then the value that first triggered the event.

| Rule | Event Name       | Trap on  | Trap on | Repeat |  | Repeat  |  | Enable   | Enable  | Enable  |
|------|------------------|----------|---------|--------|--|---------|--|----------|---------|---------|
| #    |                  | True     | False   | Count  |  | Time    |  | Group 1  | Group 2 | Group 3 |
| 1    | High Temperature | <b>V</b> |         | 0      |  | 0.00000 |  | <b>V</b> |         |         |

#### How do I set up an SNMP trap?

I/O point data is placed in "registers" by easily configured I/O drivers. Each register is accessible by standard SNMP Get and Set requests. Threshold "rules" determine when traps are sent. The image below is an actual screen shot of a threshold rule that will result in a trap when the sensor on input #7 exceeds a level of 1000. Data values are scaled to any units you decide. You find the threshold rules in the System->Action Rules->Thresholds page.

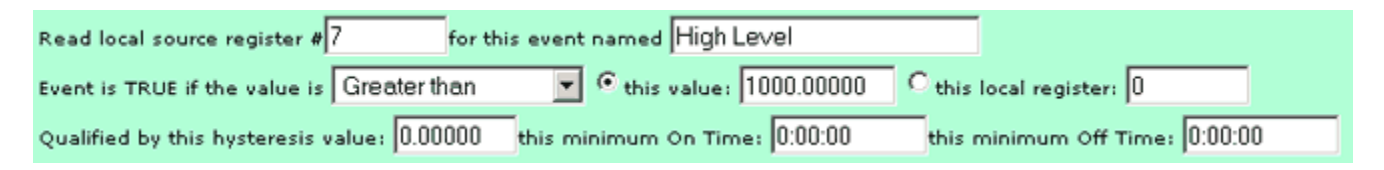

The SNMP Devices page allows setting the IP address or Host Name of one or more SNMP managers that v2c traps are to be sent to. Traps may be repeated periodically for as long as the rule tests true. Trap data includes the register name and number, data value that caused the trap, the event name, test type, and test threshold.

| Devices               | Trap Enable               | Identity             |                  | ſ                              |            |
|-----------------------|---------------------------|----------------------|------------------|--------------------------------|------------|
| This page sets up the | network address and group | membership for a rem | note SNMP manage | r which traps will be sent to. |            |
|                       |                           |                      |                  |                                |            |
| Device #              | 1                         |                      |                  | Update                         | Prev Next> |
| IP Address            | 0.0.0.0 Local             | Name: My SNMP M      | anager           |                                |            |
| Domain Name           | snmp.csimn.com            |                      |                  |                                |            |
| Group Membership      | Group 1 Group             | 2 🗌 Group 3          |                  |                                |            |

Once you have the Threshold Rule set up, you need to go to the IP Network->SNMP Setup->Trap Enable page and check off whether to trap on true, false, or both, and also which group(s) to send the trap to. The following is what you would see for the above rule:

| Rule | Event Name | Trap on | Trap on | Repeat | Repeat  | Enable  | Enable  | Enable  |
|------|------------|---------|---------|--------|---------|---------|---------|---------|
| #    |            | True    | False   | Count  | Time    | Group 1 | Group 2 | Group 3 |
| 1    | High Level | M       | Γ.      | 0      | 0.00000 |         | Г       | Г       |

# *i.CanDoIt<sup>®</sup> Guided Tour, part 18 User HTML*

### <u>(return to index)</u>

You have the ability to put user friendly web pages in front of the configuration pages. If user HTML has been loaded, logging into the device will pull up the user pages instead of the default index page. There may be multiple linked user pages. An example user page is shown here.

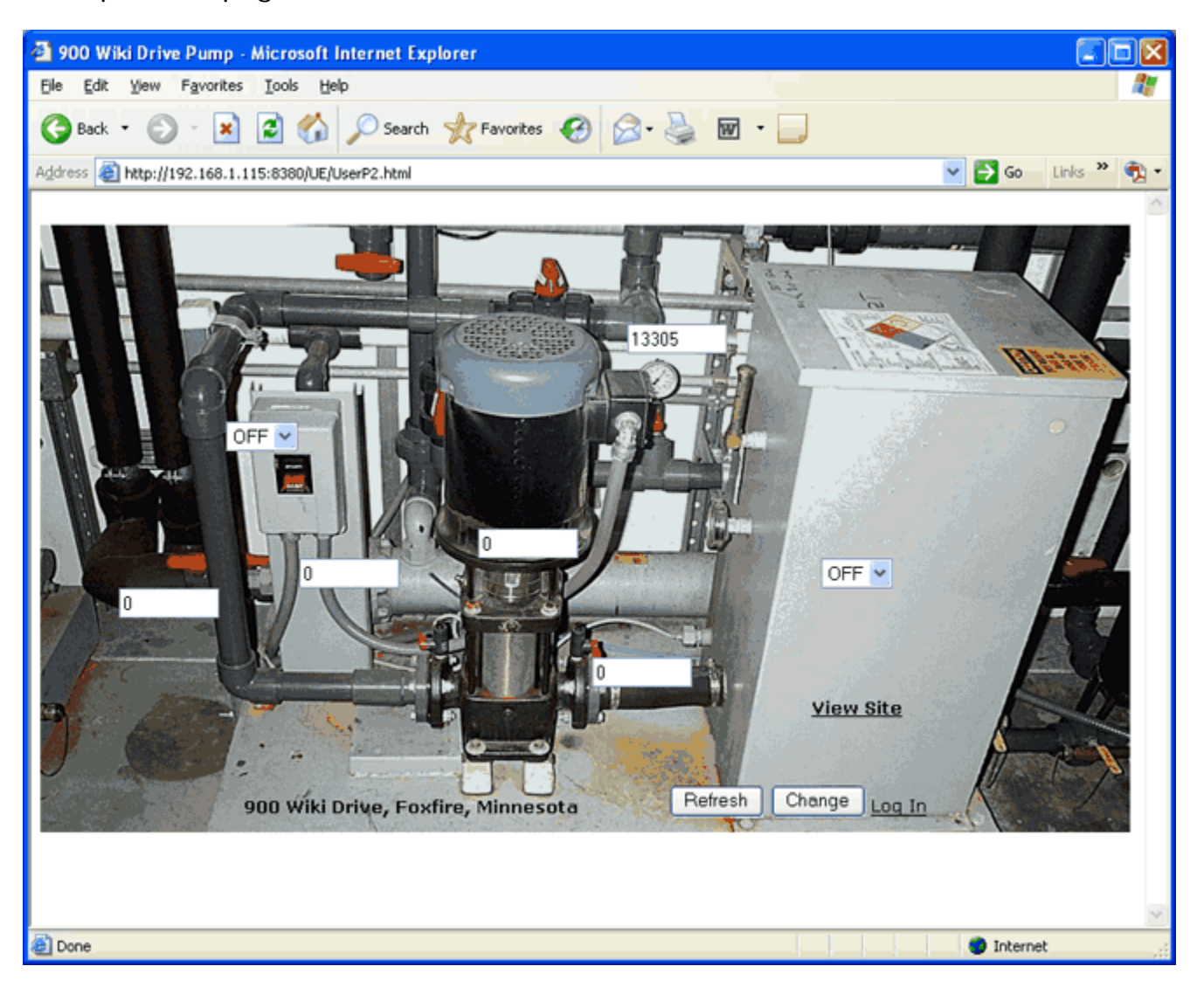

Data types supported by the CGI processor include text and select option inputs. Dynamic, live access to data is by way of register references used as the name of the input object. Input windows can be defined as read-only. If they are not restricted, any new data entered by the user will be written into the registers.